## Skráning niðurstaðna

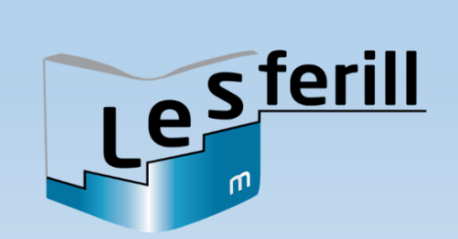

| <ul> <li>Skólagátt https://skolagatt.is</li> <li>Finnið nafn viðkomandi nemanda og<br/>smellið á flipann skrá og þá opnast<br/>textablaðið.</li> <li>Merkið við öll rangt lesin orð með því<br/>að smella þau í textanum, við það litast<br/>orðin gul.</li> <li>Merkið einnig við síðasta lesna orð<br/>með því að smella á það í textanum,<br/>við það litast orðið rautt.</li> <li>Munið að vista niðurstöður jafnöðum.</li> </ul> | Ási lá og las.         Eva var ekki að lesa.         Ási og Eva eru vinir.         Ég er að lesa um risa, sagði Ási.         En ég er að mála Mínu.         Mína er mús, sagði Eva.         Ég vil fara út, sagði Eva.         Já förum út í kofa, sagði Ási.         Ég á að gefa Kátu mat.         Káta er kanínan hans Ása.         Æ, Káta er horfin, kallaði Eva.         Nei, það getur ekki verið, sagði Ási.         Ég lokaði dyrunum í gær.         Úff, hún er hér á bak við steininn, sagði Eva.         Ási og Eva föru með kanínuna í kofann og gáfu henni matinn.         Hvað eigum við nú að gæra 2 spurði Ási.         Jó í í næsta húsi á kassabil. Ættum við líka að búa til kassabíl? sagði Eva.         Já, það væri gaman. Við eigum alls konar dót úti í skúr, sagði Ási.         Hér er hamar og sög og naglar, sagði hann.         Já, og hjól og spýtur og stýri, sagði Eva. |
|----------------------------------------------------------------------------------------------------|----------------------------------------------------------------------------------------------------|
|----------------------------------------------------------------------------------------------------|----------------------------------------------------------------------------------------------------|